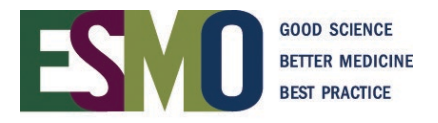

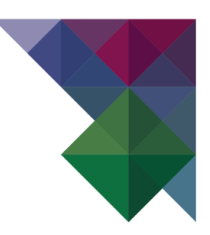

# **ESMO Online event registration instructions** Register yourself

# **INDEX**

### **Preliminary information**

| De statuette se se sudar se sute | D     | 0 |
|----------------------------------|-------|---|
| Redistration reduirements        | Pade  |   |
| r togioti duorr roqui ornonto    | i ugo | _ |

### Individual registration

| Account with ESMO                                        | Page                                                                                                    | 3                                                                                                    |
|----------------------------------------------------------|----------------------------------------------------------------------------------------------------|----------------------------------------------------------------------------------------------------|
| Login into your personal account                         | Page                                                                                                    | 3-4                                                                                                    |
| Start to register for the Meeting                        | Page                                                                                                    | 4-5                                                                                                    |
| Review your registration (Invoice and Invitation letter) | Page                                                                                                    | 5                                                                                                    |
|                                                          | Account with ESMO<br>Login into your personal account<br>Start to register for the Meeting<br>Review your registration (Invoice and Invitation letter) | Account with ESMO.PageLogin into your personal account.PageStart to register for the Meeting .PageReview your registration (Invoice and Invitation letter)Page |

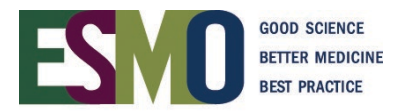

#### PRELIMINARY INFORMATION – Registration requirements

- If you would like to register yourself, you will **need a personal ESMO account**. If you already have an account, please log in with your ESMO Username and Password. If you don't have an ESMO account, please create one first.
- A **personal address** (Institution / Company or private) and **email address for each delegate** must be provided during the registration process.
- Multiple registrations with the same email address will not be accepted.
- Registration for an ESMO Meeting implies the acceptance of the Registration Terms & Conditions. Please read the <u>ESMO Meeting Registration Terms & Conditions</u> carefully before registering.
- Specific registration information such as registration fees and deadlines, VAT, payment details, name changes, member registration, cancellation refund policy are available on the <u>ESMO event webpage</u>.
- At the time of the registration you will be asked to select the appropriate registration module:

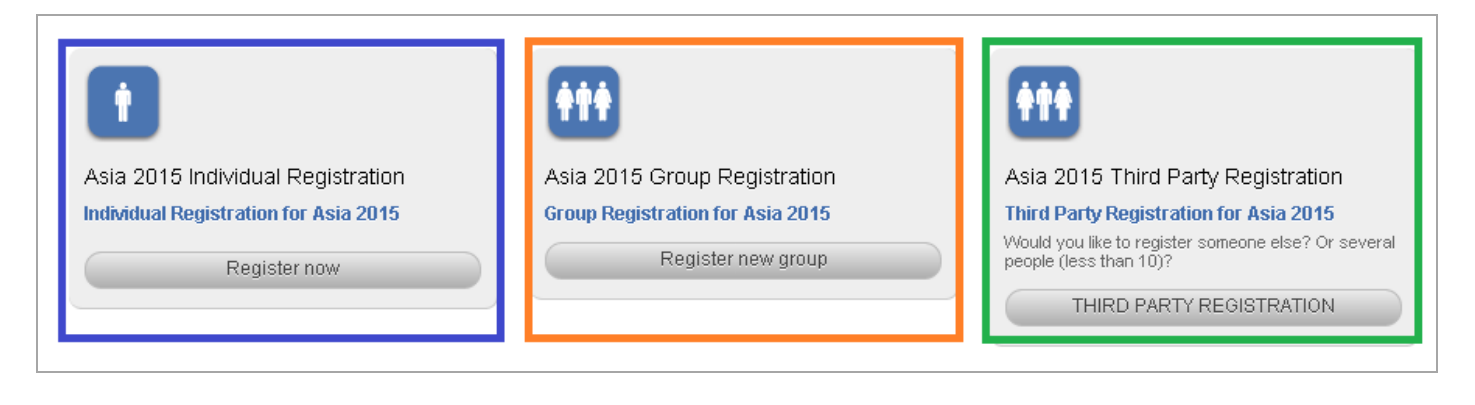

| INDIVIDUAL registration  | Used for registering YOURSELF                                                             |
|--------------------------|-------------------------------------------------------------------------------------------|
| GROUP registration       | Used for registering a <b>GROUP</b> of minimum 10 people                                  |
| THIRD PARTY registration | Used for registering <b>SOMEONE ELSE</b> or <b>FEW</b> participants (less than 10 people) |

# Please make sure that you select the appropriate module and follow the corresponding instructions!

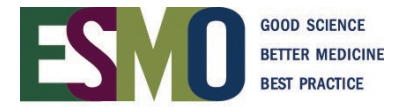

#### Step 1: Account with ESMO

To register for an ESMO Meeting, you must first have your personal account with ESMO.

• If you don't have a personal account yet, please create your own account.

| Lusername                                 |
|-------------------------------------------|
| Password                                  |
| Log in                                    |
| Forgot password? Create your ESMO Account |

• If you don't remember your login details, please click on "Forgot Password"

| Lusername                                 |
|-------------------------------------------|
| Password                                  |
| Log in                                    |
| Forgot password? Create your ESMO Account |

#### Step 2: Login into your personal account

When you are in your account, click Login

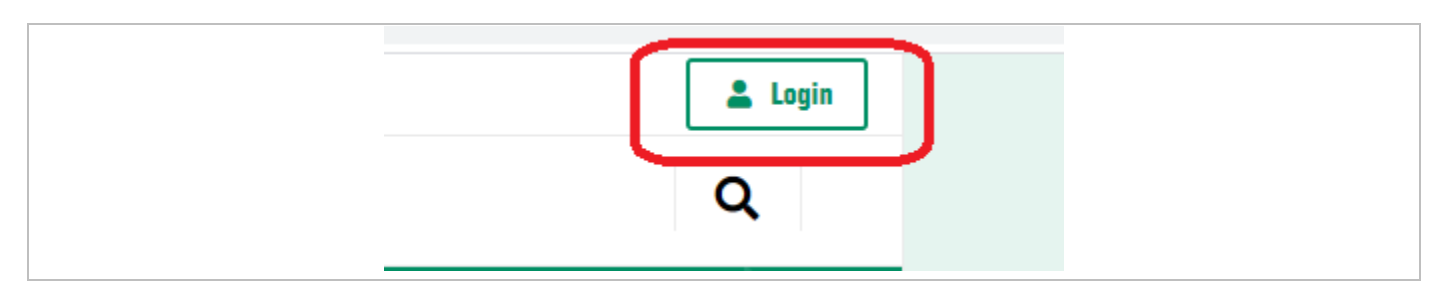

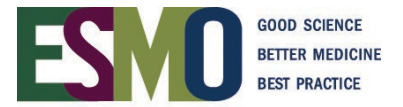

Afterwards, select "**Meetings**" (in the bar on the left of our website) and search the event you would like to register

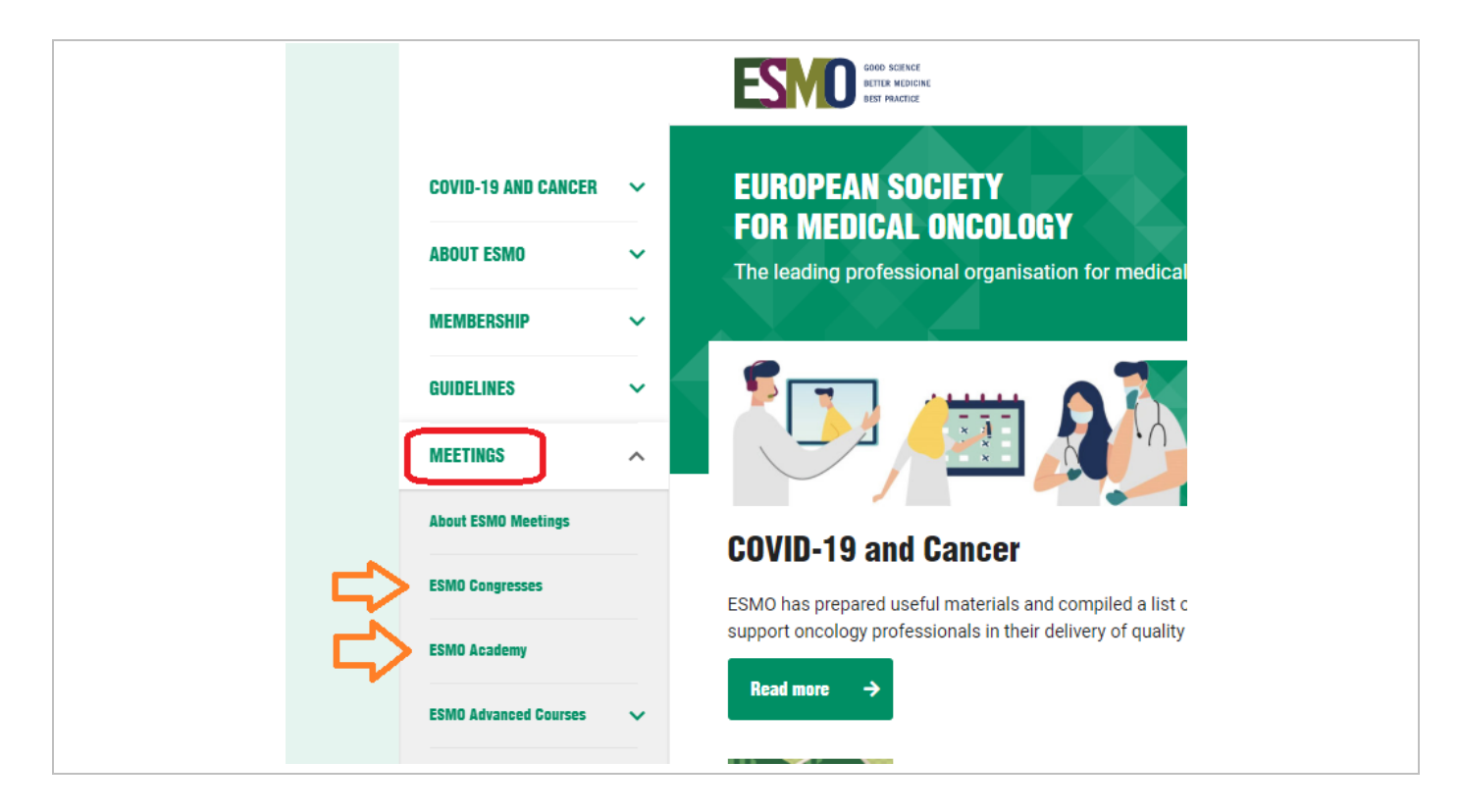

#### Step 3: Start to register for the Meeting

1. Select the module of registration - INDIVIDUAL REGISTRATION

|                                       | <b>†††</b>                       | (†††                                                                                                |
|---------------------------------------|----------------------------------|----------------------------------------------------------------------------------------------------|
| Asia 2015 Individual Registration     | Asia 2015 Group Registration     | Asia 2015 Third Party Registration                                                                  |
| Individual Registration for Asia 2015 | Group Registration for Asia 2015 | Third Party Registration for Asia 2015                                                              |
| Register now                          | Register new group               | Would you like to register someone else? Or several people (less than 10)? THIRD PARTY REGISTRATION |

**2.** Process the registration by following the indicated steps and completing all mandatory fields (steps can vary slightly depending on the meeting)

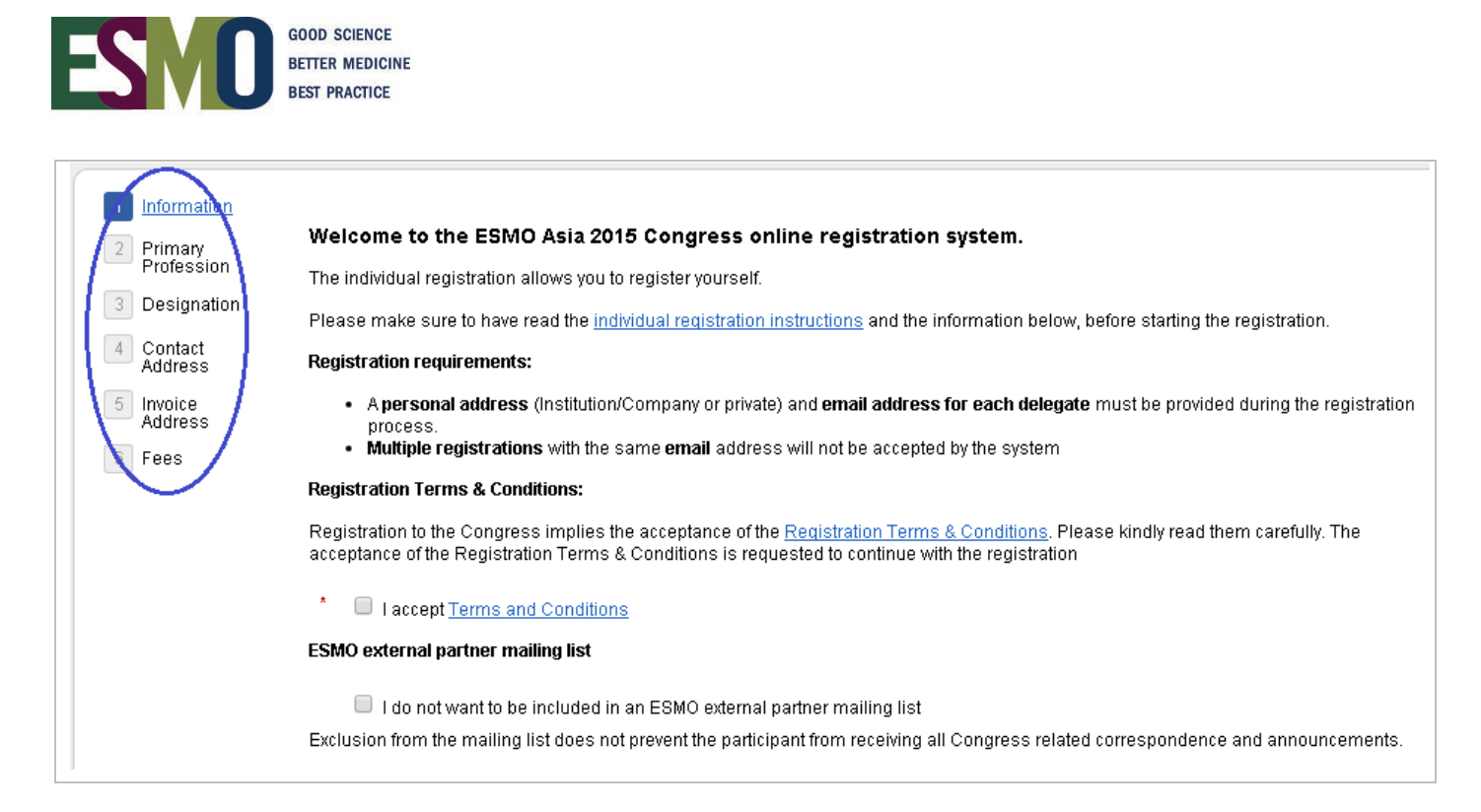

#### 3. Select the payment method you prefer

| ltem                                                                                                    | Туре              | Quantity  | Fee        |
|----------------------------------------------------------------------------------------------------|-------------------|-----------|------------|
| Non Member                                                                                                    | Registration fees | 1         | 450.00 SGD |
|                                                                                                    |                   | Total net | 450.00 SGD |
|                                                                                                    |                   | Total     | 450.00 SGD |
| <ul> <li>Please choose how you would like to pay:</li> <li>Bank Transfer</li> <li>Credit Card - Visa</li> <li>Credit Card - MasterCard</li> <li>Credit Card - AmericanExpress</li> </ul> |                   |           |            |

#### Payment by Credit Card

If the payment has been processed successfully you will immediately receive a confirmation of payment via e-mail

#### Payment by Bank Transfer

- After having selected "bank transfer", an email is automatically sent to your email address with the bank transfer details of the event.
- Process the payment through your bank. Remember to indicate your ESMO ID number, your name and the name of the event on the bank transfer.
- Once the payment has reached the ESMO bank account, ESMO will finalize your registration and a confirmation of payment is automatically sent to your email address.

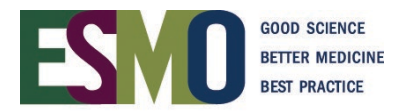

# Step 4: Review your registration and print your documents (Invoice and invitation letter)

Login with your username and password in the registration system

| ESMO Symposium on Immuno-oncology<br>15 – 16 November 2013<br>Would you like to register yourself?<br>Already registered | ESMO Symposium on Immuno-oncology<br>15 – 16 November 2013<br>Would you like to register someone else? Or several<br>people (less than 10)?<br>THIRD PARTY REGISTRATION |
|----------------------------------------------------------------------------------------------------|----------------------------------------------------------------------------------------------------|
| ents<br>MUNO2013-R13-R-00009_Aug 13,                                                                                     | THIRD PARTY REGISTRATION                                                                                                    |
| Invitation letter<br>Create invitation letter                                                                            | Invitation letter is issued only registration has been fully set                                                                                                    |